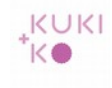

## Mail settings for smartphone or tablet

The images that follow illustrate step by step how to set up your mail account on a Samsung tablet. For an Ipad or other smartphone the settings are the same. The steps can vary a little though.

Please contact us if you need further assistance.

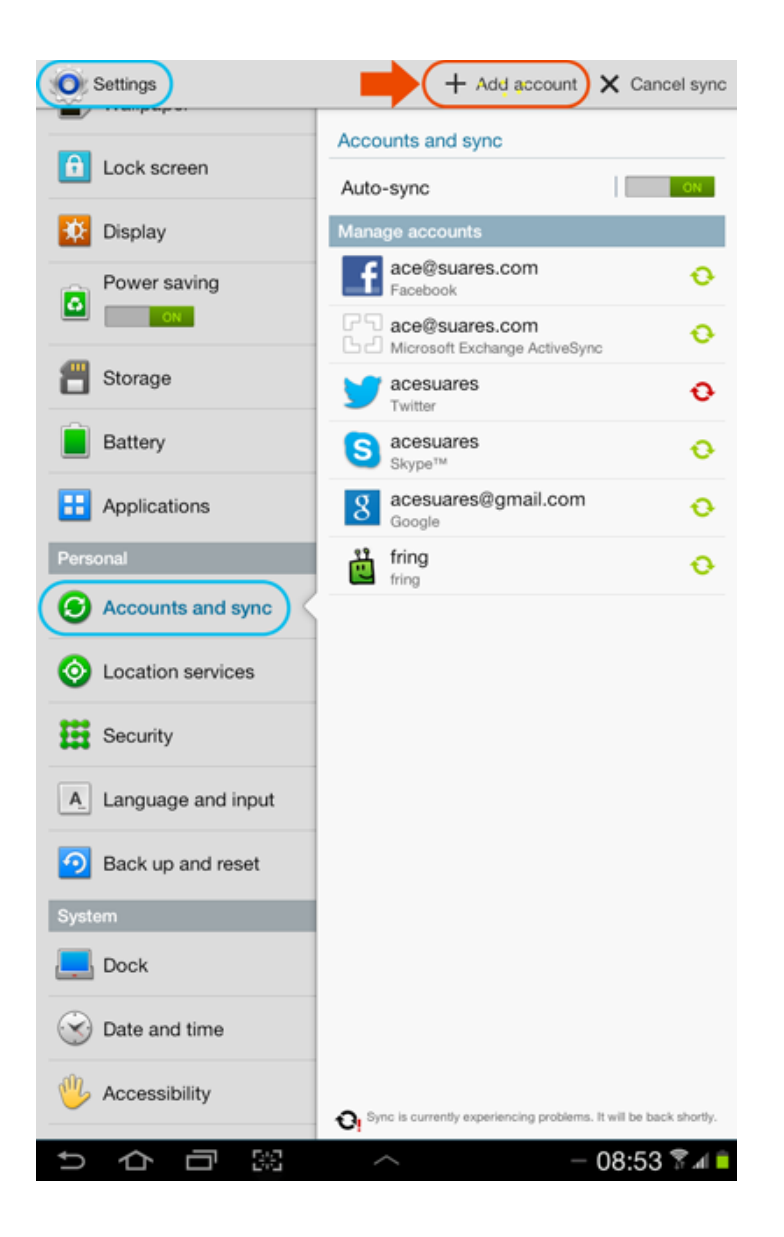

Go to Settings > Accounts and sync.

Choose for + Add account.

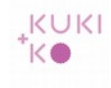

| Settings + Add account X C                          | ancel sync    |
|-----------------------------------------------------|---------------|
| Accounts and sync                                   |               |
| Auto-sync                                           | ON            |
| Microsoft Exchange ActiveSync                       | Ð             |
| 8 Google                                            | Ð             |
| Email                                               | •             |
| Bat LDAP                                            | Ð             |
| E Apr Contacts+                                     | Ð             |
| Personal Facebook                                   | 0             |
| fring                                               |               |
| Samsung account                                     |               |
| Sec Facebook (for syncing)                          |               |
| A Lan S Skype™                                      |               |
| Bac Server                                          |               |
| Doc Cancel                                          |               |
| Date and time                                       |               |
|                                                     |               |
| Sync is currently experiencing problems. It will be | back shortly. |

#### Choose Microsoft Exchange ActiveSync or Exchange

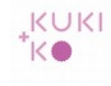

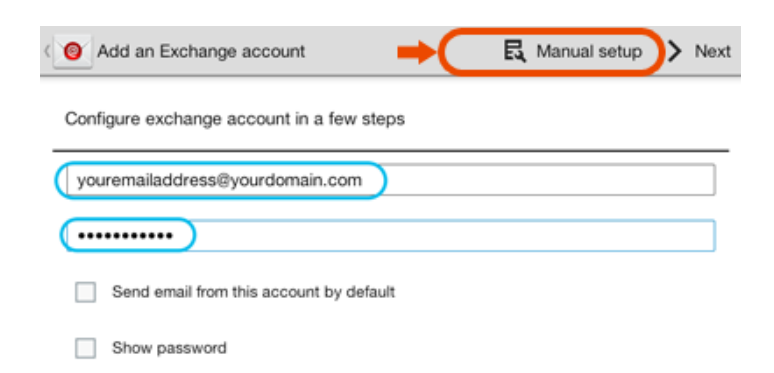

Fill in your mail address and the password.

Choose Manual setup.

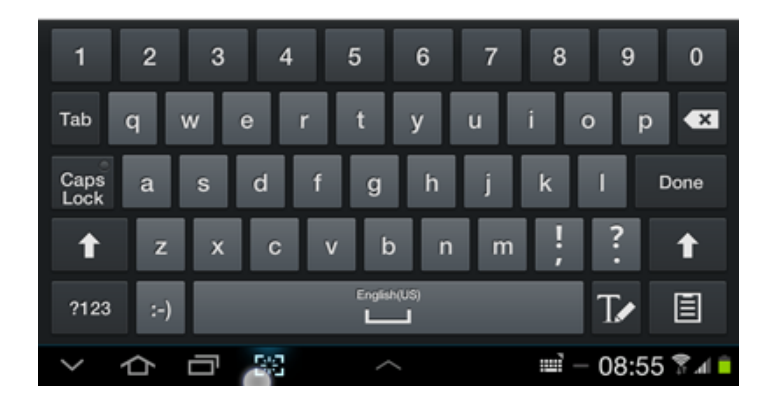

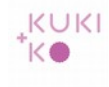

|   | Exchange server settings Arrow Next |
|---|-------------------------------------|
|   | Domain\ user name                   |
|   | youremail@yourdomain.com            |
|   | Password                            |
|   | •••••                               |
|   | Exchange server                     |
| ( | smartphone.kukiko.com               |
|   | Use secure connection (SSL)         |
|   | Use client certificate              |
|   | Client certificate                  |
|   | Mobile device ID                    |
|   | SEC14C8D09FC0233                    |

At Domain/user name fill out your mail address

At 'Exchange server' fill out: smartphone.kukiko.com.

Check 'Use secure connection (SSL)'

Click > Next.

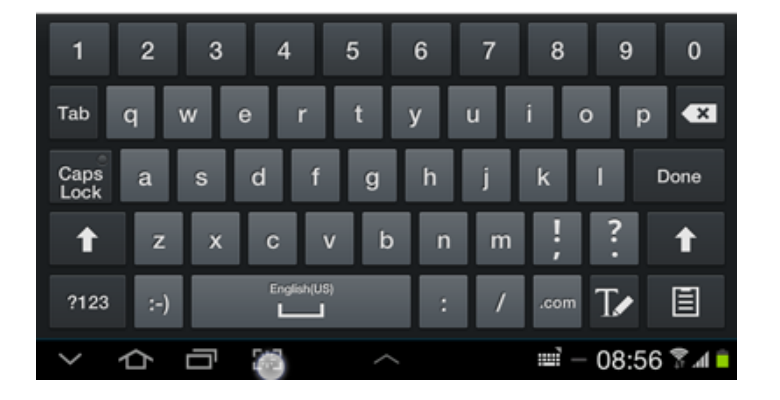

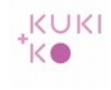

| Exchange server settings          | < | Previous | > Next  |
|-----------------------------------|---|----------|---------|
| Domain\ user name                 |   |          |         |
| ace@federashonotrobanda.com       |   |          |         |
| Password                          |   |          |         |
| ••••••                            |   |          |         |
| Exchange server                   |   |          |         |
| smartphone.kukliko.com            |   |          |         |
| Use secure connection (SSL)       |   |          |         |
| Use client certificate            |   |          |         |
|                                   |   |          |         |
| Cilent dei bilcate                |   |          |         |
| Mobile device ID                  |   |          |         |
| A Checking                        |   |          |         |
| Checking incoming server settings |   |          |         |
|                                   |   |          |         |
| Cancel                            |   |          |         |
|                                   |   |          |         |
|                                   |   |          |         |
|                                   |   |          |         |
|                                   |   | _        |         |
| 1 2 3 4 5 6 7                     | 8 | 9        | 0       |
| Tab a w a r t v u                 |   | 0 n      |         |
|                                   |   | o p      |         |
| Capsasdfghj<br>Lock               |   |          |         |
| 1 z x c v b n m                   |   | ?        | 1       |
| 2123 -) English(US)               |   | Te       | E       |
|                                   |   | 1.       |         |
| > ひつ () へ                         | Ĩ | - 08:5   | 7 🛜 📶 📋 |

Incoming server settings will be checked.

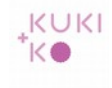

|              | ccount options                                         | Previous Next |                     |
|--------------|--------------------------------------------------------|---------------|---------------------|
| Peak         | schedule                                               |               |                     |
| Pus          | h                                                      |               |                     |
| Off-pe       | ak schedule                                            |               |                     |
| Pus          | h                                                      |               |                     |
| Perior       | t to sync email                                        |               |                     |
| Auto         | omatic                                                 |               |                     |
| Email        | s retrieval size                                       |               |                     |
| 2 KI         | 3                                                      | 4             |                     |
| Perior       | i to sync Calendar                                     |               |                     |
| 2 w          | eeks                                                   |               |                     |
|              | Send email from this account by default                |               |                     |
|              | Natify me when amail amivas                            |               | Uncheck 'Sync SMS'. |
|              | Nouly me when email arrives                            |               | Click > Novt        |
| $\checkmark$ | Sync email                                             |               | CIICK > NEXL.       |
| M            | Sync contacts                                          |               |                     |
| M            | Sync calendar                                          |               |                     |
| M            | Sync task                                              |               |                     |
|              | Sync SMS                                               |               |                     |
|              | Automatically download attachments when connected to h | Wi-Fi         |                     |
|              |                                                        |               |                     |
|              |                                                        |               |                     |

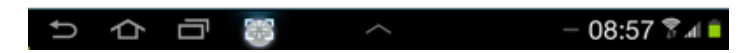

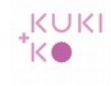

| Set up email                                     | Done |
|--------------------------------------------------|------|
| Your account is set up, and email is on its way! | •    |
| Give this account a name (Optional)              |      |
| My Zimbra Email                                  |      |

Choose a name for your account. Click Done.

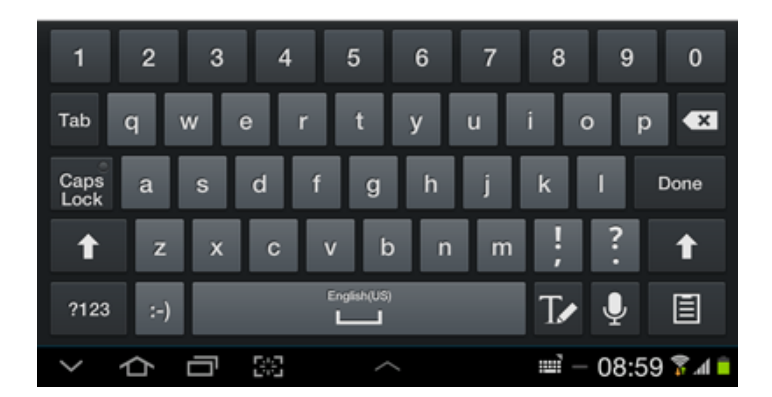

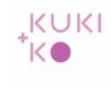

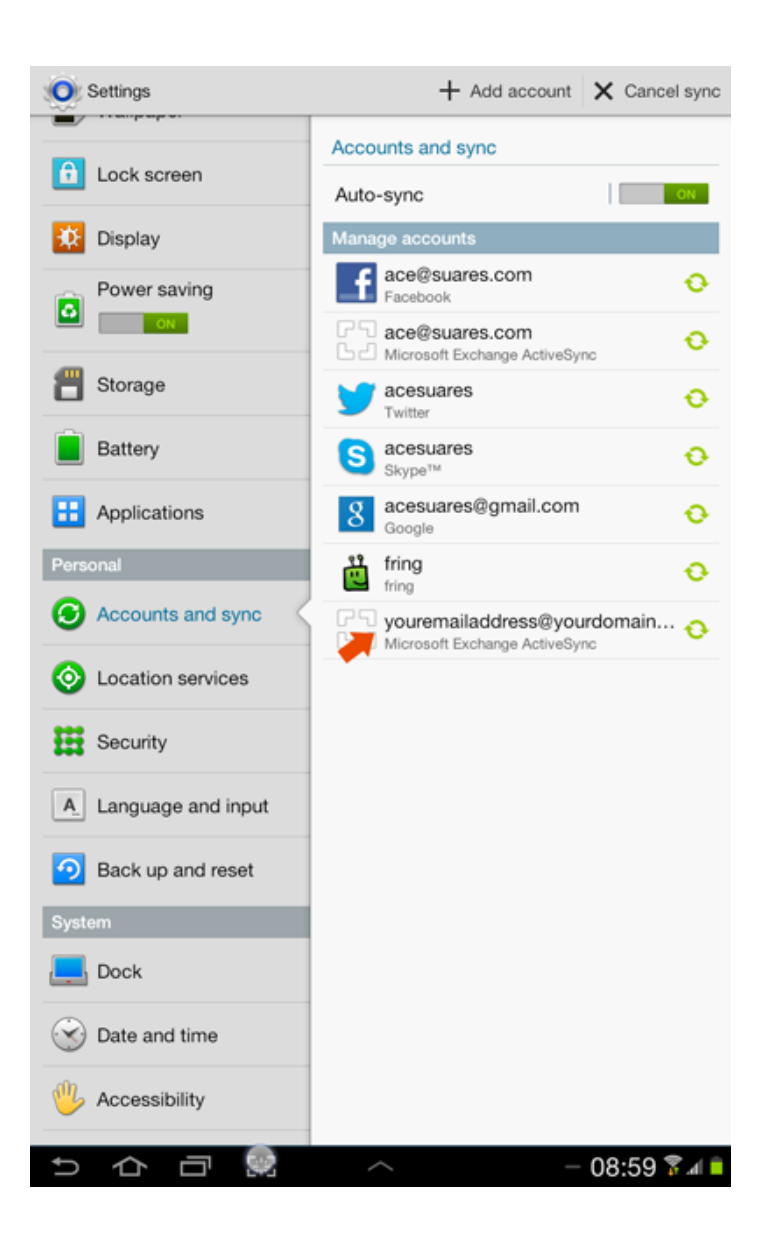

# The account has now been added to your accounts